# 4.08.01 TimeTracker

## Stoppuhr-Funktionalität

Die Erfassung der Arbeits- und Projektzeiten sowie der Abwesenheiten wird mit dem TimeTracker realisiert. Diese Komponente befindet sich im Arbeitsbereich und wird durch Mausklick auf die Uhr, im Beispiel für den 09.07.2009, ausgewählt.

| 🗙 🔝 Intro                          |           |                |          |               |              |                        |        |
|------------------------------------|-----------|----------------|----------|---------------|--------------|------------------------|--------|
| Standard Module Mein Intro Intro 2 | 2 Intro 3 | Intro 4        | Intro 5  | Intro 6       | Intro 7      | Intro 8                |        |
|                                    |           |                |          |               |              |                        |        |
| Extras                             | Erfas     | sen            |          |               |              |                        |        |
| Abwesenheitsbeantragung            | Tir       | neTracker      |          |               |              |                        | R      |
| Planen                             | d         | efinierte T    | age      |               | ~            |                        |        |
| Neues Projekt                      | 0         | 9.07.2009      | •        |               |              |                        |        |
| Auswerten                          | 0         | 9.07.2009      | •        |               |              |                        |        |
|                                    |           |                | <b>~</b> |               |              | • 9                    |        |
| projectile                         | te 🗸 💽 🧠  | ung 🔎 Abmelden | Anlegen  | sonal 🔹 🔁 Adr | In Dokuments | en suchen ] [Kategorie | Sucher |

Im TimeTracker sind für den Projektmitarbeiter alle Arbeitspakete aufgelistet, die noch nicht abgeschlossen sind und für die er verantwortlich ist. Die Zuordnung der Arbeitspakete zu dem entsprechenden Mitarbeiter, wird im Dokumenttyp Arbeitspakete realisiert. Durch die Anmeldung eines Projektmitarbeiters an das System, wird der Mitarbeiter bestimmt und bekommt im Rahmen der Online-Zeiterfassung die jeweiligen Arbeitspakete angezeigt.

Der TimeTracker besteht aus zwei Teilen: Der obere Bereich dient zur Erfassung von Projektleistungen, Arbeitszeiten und Abwesenheiten. Der untere Bereich dient zur Leistungserfassung auf Arbeitspakete mit Hilfe einer Stoppuhr-Funktionalität (rotes Dreieck in der Zeile des Arbeitspaketes) und als ToDo-Liste. Last

update: 2019/10/25 handbuch:kapitel\_4:4.08.1\_timetracker https://infodesire.net/dokuwiki/doku.php?id=handbuch:kapitel\_4:4.08.1\_timetracker&rev=1299494798 14:09

| $\times$        | TimeTracke            | er Schaub  | Peter                    |                   |             |         |                |                    |              |              |     |            |
|-----------------|-----------------------|------------|--------------------------|-------------------|-------------|---------|----------------|--------------------|--------------|--------------|-----|------------|
| <b>₩</b> ₹      | <b>₩ 🛧 😑</b>          | <b>]</b>   | 0                        |                   |             |         | ~              | TimeT              | racker auton | natisch star | ten |            |
| 09.07.20        | 09 🖪 🗙                |            | < ₹                      | ~                 |             |         |                | • @                | ¥            |              |     | <b>~</b> Q |
| von             | bis                   | Dauer      | Arbeitspaket             |                   |             |         | -              | Bemerkung          |              |              |     |            |
|                 | Donnersta             | g, 09.07.2 | 2009                     |                   |             |         |                |                    |              |              |     |            |
| × 08:00         | ) - 12:00 =           | 4:00       | h 4-1 Projek             | tleitung - 4 Ein  | führung Pro | jectile | ~              |                    |              |              |     |            |
| <b>5</b> 0:00 h |                       | 4:00 h     |                          | _                 | _           |         |                |                    |              |              |     |            |
| *               |                       | -          | h                        |                   |             |         | ~              |                    |              |              |     |            |
| *               | ]-[]=                 | -          | h                        |                   |             |         | ~              |                    |              |              |     |            |
| *               |                       |            | h                        |                   |             |         |                |                    |              |              |     |            |
|                 |                       |            | "                        |                   |             |         | *              |                    |              |              |     |            |
| *               | ] -                   |            | h                        |                   |             |         | *              |                    |              |              |     |            |
| -+              |                       |            |                          |                   |             |         |                |                    |              |              |     |            |
| ⊜<br>Nummer     | Arbeitspa             | aket       | Projekt                  | ⊖<br>Auffranneher | ۊlliakeit   | ⊖ Plan- | ⊜ Ist-<br>Zeit | ⊜<br>Fortigstellur | Rest         |              |     |            |
| 4.1-1           | ✓Konzept <u>c</u>     | jespräch   | ePlanung                 | CONSULT           | 15.07.2009  | 16,00 h | 0,00 h         | %                  |              | 1            |     |            |
| 3-1             | 🖌 Projektle           | eitung     | Entwicklung              | CONSULT<br>GmbH   | 17.07.2009  | 16,00 h | 0,00 h         | %                  | ł            | ı            |     |            |
| 3-1             | 🖌 Projektle           | itung      | Entwicklung              | CONSULT<br>GmbH   | 17.07.2009  | 16,00 h | 0,00 h         | %                  | ł            | 1            |     |            |
| 4.1-2           | Pflichten ersteller   | heft       | Planung                  | CONSULT<br>GmbH   | 28.07.2009  | 12,00 h | 4,00 h         | %                  | ł            | 1            |     |            |
| 3.1-1           | 🖌 Spezifika           | ation      | Konzeption               | CONSULT<br>GmbH   | 03.09.2009  | 80,00 h | 11,00 h        | %                  | ł            | ı            |     |            |
| 2-1             | ✓ Interne<br>Organis: | ation      | Entwicklung              | CONSULT<br>GmbH   | 10.09.2009  | 8,00 h  | 5,00 h         | %                  | ł            | i            |     |            |
| <b>4</b> -1     | 🖌 Projektle           | eitung     | Einführung<br>Projectile | CONSULT<br>GmbH   | 14.10.2009  | 24,00 h | 8,00 h         | %                  | ł            | 1            |     |            |

In der ToDo-Liste sind alle eigenen Arbeitspakete aufgelistet (für aktive Projekte und Projekte auf Vorleistung). Auf diese Arbeitspakete kann mit Hilfe einer Stoppuhr-Funktionalität die Zeit erfasst werden. Zum Starten der Zeiterfassung wird in der Zeile des betreffenden Arbeitspaketes (hier 4.1-1 Konzeptgespräche) auf die Uhr geklickt.

| י 🔯 🗙             | limeTracker              | Schaub   | Peter                    |                   |             |                    |                |                    |                         |     |
|-------------------|--------------------------|----------|--------------------------|-------------------|-------------|--------------------|----------------|--------------------|-------------------------|-----|
| <b>₩</b> ₹        | 1                        | 24       | 0                        |                   |             |                    | ~              | TimeTra            | acker automatisch start | en  |
| 09.07.200         | 9 🗣 🕻                    |          |                          | ~                 |             |                    |                | -                  | ~                       | ✓ Q |
| von               | bis C                    | Dauer    | Arbeitspaket             |                   |             |                    | -              | Bemerkung          |                         |     |
|                   | Donnerstag,              | 09.07.20 | 009                      |                   |             |                    |                |                    |                         |     |
| X 08:00           | - 12:00 =                | 4:00     | h 4-1 Projek             | tleitung - 4 Ein  | führung Pro | jectile            | ~              |                    |                         |     |
| $\Sigma^{0:00 h}$ | 4                        | 4:00 h   |                          |                   |             |                    |                |                    |                         |     |
| *                 | - =                      |          | h                        |                   |             |                    | ~              |                    |                         |     |
| *                 | - =                      |          | h                        |                   |             |                    | ~              |                    |                         |     |
| *                 | = [                      |          | h                        |                   |             |                    | ~              |                    |                         |     |
| *                 |                          |          | h                        |                   |             |                    | ~              |                    |                         |     |
|                   |                          |          |                          |                   |             |                    |                |                    |                         |     |
|                   |                          |          |                          |                   |             |                    |                |                    |                         |     |
| ⊖ ∈<br>Nummer     | Arbeitspak               | et       | ⊜ Projekt                | ⊖<br>Auftraggeber | Fälligkeit  | ⊖ Plan-<br>Aufwand | ⊜ Ist-<br>Zeit | ⊖<br>Fertigstellun | Rest<br>a               |     |
| 4.1-1 💊           | Konzeptge                | spräche  | Planung                  |                   | 15.07.2009  | 16,00 h            | 0,00 h         | %                  | h                       |     |
| Starte Erfa       | ssung auf 4.1-           | 1 Ig     | Entwicklung              | CONSULT           | 17.07.2009  | 16,00 h            | 0,00 h         | %                  | h                       |     |
| O 3-1             | 🖊 Projektleiti           | ung      | Entwicklung              | CONSULT           | 17.07.2009  | 16,00 h            | 0,00 h         | %                  | h                       |     |
| 4.1-2             | Pflichtenhe<br>erstellen | eft      | Planung                  | CONSULT<br>GmbH   | 28.07.2009  | 12,00 h            | 4,00 h         | %                  | h                       |     |
| 3.1-1             | / Spezifikati            | on       | Konzeption               | CONSULT<br>GmbH   | 03.09.2009  | 80,00 h            | 11,00 h        | %                  | h                       |     |
| O 2-1             | Interne<br>Organisati    | on       | Entwicklung              | CONSULT<br>GmbH   | 10.09.2009  | 8,00 h             | 5,00 h         | %                  | h                       |     |
| 4-1 💊             | Projektleiti             | ung      | Einführung<br>Projectile | CONSULT           | 14.10.2009  | 24,00 h            | 8,00 h         | %                  | h                       |     |

Die Zeiterfassung auf diese Aufgabe ist jetzt gestartet (hier ab 10:27).

| 🔀 🔯 TimeTracker Schaub Peter                                                                             |                                  |
|----------------------------------------------------------------------------------------------------|----------------------------------|
| ■ 瑟 大 <= 14 24 □ Q                                                                                       | TimeTracker automatisch starten  |
| 09.07.2009                                                                                               | ▼ Q ▼ Q                          |
| von bis Dauer Arbeitspaket                                                                               | Bemerkung                        |
| Donnerstag, 09.07.2009                                                                                   |                                  |
| 🗙 08:00 <sup>-</sup> 10:00 <sup>=</sup> 2:00 <sup>h</sup> 4-1 Projektleitung - 4 Einführung Projectile 🔹 |                                  |
| 10:27 4.1-1 Konzeptgespräche - 4.1 Planung                                                               |                                  |
| ∑0:00 h 2:00 h                                                                                           |                                  |
| * - = h                                                                                                  |                                  |
| * = - h                                                                                                  |                                  |
| * = _ h                                                                                                  |                                  |
|                                                                                                    |                                  |
| <ul> <li>⇒ ⇔ Arbeitspaket</li> <li>⇒ Projekt</li> <li>⇒ ⇔ ⇒ ⇒ ⇒ ⇒ ⇒ ⇒ ⇒ ⇒ ⇒ ⇒ ⇒ ⇒ ⇒ ⇒ ⇒ ⇒ ⇒ ⇒</li></ul>  | lst- ⊖ Rest<br>it Fertigstellung |
| 4.1-1 Konzeptgespräche Planung CONSULT 15.07.200916,00 h 0,0     GmbH                                    | 00 h % h                         |

Die Erfassung auf diese Aufgabe wird dann gestoppt, wenn auf die nächste Aufgabe (hier 3-1 Projektleitung) gebucht wird.

| ⊖<br>Nummer | Arbeitspaket           | Projekt     | ⊖<br>Auftraggeber | €<br>Fälligkeit | ⊜ Plan-<br>Aufwand | ⊜ Ist-<br>Zeit | ⊖<br>Fertigstellung | Rest |
|-------------|------------------------|-------------|-------------------|-----------------|--------------------|----------------|---------------------|------|
| 4.1-1       | Konzeptgespräche       | Planung     | CONSULT<br>GmbH   | 15.07.2009      | 16,00 h            | 0,00 h         | %                   | h    |
| (th.3-1     | Projektleitung         | Entwicklung | CONSULT<br>GmbH   | 17.07.2009      | 16,00 h            | 0,00 h         | %                   | h    |
| C Starte E  | rrassung aur 3-1<br>ng | Entwicklung | CONSULT<br>GmbH   | 17.07.2009      | 16,00 h            | 0,00 h         | %                   | h    |

Im Beispiel ist die zweite Aufgabe um 10:28 begonnen worden, also endet hier auch die Erfassung auf das erste Arbeitspaket.

| 09.07.20          | 09 🖸 🗙    |            | ✓ 📃 💌                                          | ▼ Q ▼     | ~ |
|-------------------|-----------|------------|------------------------------------------------|-----------|---|
| von               | bis       | Dauer      | Arbeitspaket                                   | Bemerkung |   |
| •                 | Donnersta | ag, 09.07. | 2009                                           |           |   |
| × 08:00           | ) - 10:00 | = 2:00     | h 4-1 Projektleitung - 4 Einführung Projectile |           |   |
| X 10:27           | 7 10:28   | = 0:01     | h 4.1-1 Konzeptgespräche - 4.1 Planung         |           |   |
| X 10:28           | 3         |            | 3-1 Projektleitung - 3 Entwicklung (3-1)       |           |   |
| $\Sigma^{0:00 h}$ |           | 2:01 h     |                                                |           |   |

Wenn die Uhr erneut geklickt wird, endet die Zeiterfassung. Im Beispiel unten wurden 0:01 Stunden für die Aufgabe 4.1-1 erfasst. Anschließend wurden 1:01 Stunden auf das Arbeitspaket 3-1 gebucht, also insgesamt 1:02 h Projektzeiten erfasst.

| 🗙 🔯 TimeTrack              | er Schaub Peter                                                  |                                  |            |
|----------------------------|------------------------------------------------------------------|----------------------------------|------------|
| <b>₩</b> ≵λ⊂               | 1 2 C                                                            | TimeTracker automatisch starten  |            |
| 09.07.2009 🖸 🕶             |                                                                  | <ul> <li>Q</li> <li>V</li> </ul> | <b>~</b> Q |
| von bis                    | Dauer Arbeitspaket                                               | Bemerkung                        |            |
| Donnersta                  | ig, 09.07.2009                                                   |                                  |            |
| × 08:00 <sup>-</sup> 10:00 | = 2:00 <sup>h</sup> 4-1 Projektleitung - 4 Einführung Projectile | ▼                                |            |
| X 10:27 10:28              | = 0:01 h 4.1-1 Konzeptgespräche - 4.1 Planung                    | ×                                |            |
| X 10:28 11:29              | = 1:01 h 3-1 Projektleitung - 3 Entwicklung (3-1)                |                                  |            |
| $\Sigma^{0:00 h}$          | 3:02 h                                                           |                                  |            |

Die Erfassungsdaten können noch mit Bemerkungen versehen und abgespeichert werden.

| 🗙 🔯 TimeTrac            | ker Schaub Peter                                      |                                  |
|-------------------------|-------------------------------------------------------|----------------------------------|
| <b>₽</b> ₽≯★ <b>*</b> = | 14 24 D C                                             | TimeTracker automatisch starten  |
| 09.07.2009              |                                                       |                                  |
| von bis                 | Dauer Arbeitspaket                                    | Bemerkung                        |
| Donners                 | ag, 09.07.2009                                        |                                  |
| ▲ 08:00 - 10:00         | = 2:00 h 4-1 Projektleitung - 4 Einführung Projectile | V Olanung für Einführung Consult |
| X 10:27 10:28           | = 0:01 h 4.1-1 Konzeptgespräche - 4.1 Planung         | Planung grundlegendes Konzept    |
| 10:28 11:29             | = 1:01 h 3-1 Projektleitung - 3 Entwicklung (3-1)     | Entwicklung neues Modul          |
| $\Sigma^{0:00 h}$       | 3:02 h                                                |                                  |

## TimeSheet

Im folgenden Beispiel wird gezeigt, wie die Erfassung von Leistungen, Anwesenheiten und Abwesenheiten im oberen Teil (TimeSheet) realisiert wird. Mit Hilfe der Zeitfelder werden Uhrzeiten bzw. Gesamtstunden eingetragen. Die ersten beiden Spalten definieren die Start-Uhrzeit (von) und die Ende-Uhrzeit (bis). In der dritten Spalte ist die Dauer aufgelistet, also die zeitliche Differenz zwischen Start- und Stop-Uhrzeit. In der letzten Spalte können die Arbeitspakete oder die Kennzeichen für Anwesenheiten und Abwesenheiten ausgewählt und der Zeit zugewiesen werden.

Im Beispiel unten wurden 3:30 Stunden für die Aufgabe Projektleitung erfasst. Anschließend wurden drei Stunden ab 14:00 auf das Arbeitspaket Konzeptgespräche gebucht und abschließend ist auf die Aufgabe Schnittstelle anpassen und konfigurieren eine Dauer von einer Stunde erfasst worden. Zu jedem Zeiteintrag sind vom Benutzer ergänzende Bemerkungen eingetragen worden.

| $\times$   | 🔀 🔯 TimeTracker Schaub Peter |             |           |                                               |              |                           |                                   |  |  |  |
|------------|------------------------------|-------------|-----------|-----------------------------------------------|--------------|---------------------------|-----------------------------------|--|--|--|
|            | ** *                         | ŀ ★ 🖴       | 1. 2. C   | 0                                             | ▼ TimeT      | racker automatisch starte | n                                 |  |  |  |
| 08.        | 07.200                       | 09 🖪 🗸      | •         |                                               | <b>~</b> Q   | *                         | <b>~</b> Q                        |  |  |  |
| V          | on                           | bis         | Dauer     | Arbeitspaket                                  | 🛒 Kostenträg | ler                       | Bemerkung                         |  |  |  |
|            |                              | Freitag, 17 | 7.07.2009 |                                               |              |                           |                                   |  |  |  |
| $\Sigma^0$ | :00 h                        |             | 0:00 h    |                                               |              |                           |                                   |  |  |  |
| *          | 9                            | ] -         | = 3:30    | h 3-1 Projektleitung - 3 Entwicklung          | ×            | × Q                       | Projektleitung abstimmen          |  |  |  |
| *          | 14                           | ] -         | = 3       | h 4.1-1 Konzeptgespräche - 4.1 Planung        | ¥            | ▼ Q                       | Konzeption Schnittstelle Exchange |  |  |  |
| *          |                              | -           | = 1       | h 4.1-2 Pflichtenheft erstellen - 4.1 Planung | <b>v</b>     | ▼ Q                       | Anpassung                         |  |  |  |

Durch Abspeichern komplettiert das System die fehlenden Werte.

| 🗙 🔯 TimeTrack              | er Schaub Peter                                            |                                             |
|----------------------------|------------------------------------------------------------|---------------------------------------------|
| <b>₽₹</b> ≯★⊂              | 1. i C                                                     | ➡ TimeTracker automatisch starten           |
| 08.07.2009 💌 🗙             |                                                            | <ul> <li>Q</li> <li>V</li> <li>Q</li> </ul> |
| von bis                    | Dauer Arbeitspaket                                         | Bemerkung                                   |
| Mittwoch, I                | 8.07.2009                                                  |                                             |
| × 09:00 <sup>-</sup> 12:30 | 3:30 <sup>h</sup> 3-1 Projektleitung - 3 Entwicklung (3-1) | Projektplanung abstimmen                    |
| × 14:00 <sup>-</sup> 17:00 | 3:00 h 4.1-1 Konzeptgespräche - 4.1 Planung                | Konzeption Exchange-Schnittstelle           |
| × 17:00 - 18:00            | 1:00 h 4.1-2 Pflichtenheft erstellen - 4.1 Planung         | ✓ Anpassung                                 |
| <b>Σ</b> <sup>0:00 h</sup> | 7:30 h                                                     |                                             |

Die erfassten Zeiten erscheinen nach dem Speichervorgang auch im unteren Teil des TimeTrackers (ToDo-Liste) bei den jeweiligen Arbeitspaketen in der Spalte Ist-Zeit.

## Zeiten nacherfassen

Im TimeTracker können auch Zeiten nacherfasst werden. Mit Hilfe des Datumselementes kann der Tag der Erfassung verändert werden. Im Beispiel unten sollen Zeiten für gestern nacherfasst werden. Die Funktion "vorheriger" im Datumselement ändert ...

Last update: 2019/10/25 handbuch:kapitel\_4:4.08.1\_timetracker https://infodesire.net/dokuwiki/doku.php?id=handbuch:kapitel\_4:4.08.1\_timetracker&rev=1299494798 14:09

| 🗙 🔯 TimeTracker S | chaub Peter                           |                                 |            |
|-------------------|---------------------------------------|---------------------------------|------------|
| 🖬 🛃 ᄎ 🐂 🐛         | l 0 1                                 | TimeTracker automatisch starten |            |
| 08.07.2009 🖻 🗸 📢  | J ₽ 🖉 📃 🔤                             | × Q ×                           | <b>~</b> Q |
| von bis C         | v <mark>orheriger</mark> Arbeitspaket | Bemerkung                       |            |
| Mittwoch, 08.0    | 7.2009                                |                                 |            |

### ... das Erfassungsdatum ab und ...

| 🗙 🔯 TimeTrac        | ker Schaub Peter   |                                 |            |
|---------------------|--------------------|---------------------------------|------------|
| ₽₽¥★₹               | 1. 2               | TimeTracker automatisch starten |            |
| 07.07.2009          |                    | <ul><li>▼ Q</li><li>▼</li></ul> | <b>v</b> Q |
| von bis             | Dauer Arbeitspaket | Bemerkung                       |            |
| Dienstag            | , 07.07.2009       |                                 |            |
| Σ <sup>0:00 h</sup> | 0:00 h             |                                 |            |
| *                   | = h                |                                 |            |

... die Nacherfassung von Zeiten kann vorgenommen werden.

| $\times$          | TimeTrac     | ker Schaub   | Peter                           |                         |           |           |                          |            |
|-------------------|--------------|--------------|---------------------------------|-------------------------|-----------|-----------|--------------------------|------------|
|                   | * * =        | 14 24 C      | 0                               |                         |           | TimeTra   | cker automatisch starten |            |
| Änderung          | ien speicher |              | < <tr>         ✓         Ξ</tr> | v                       |           | • 🤉       | ~                        | <b>v</b> Q |
|                   |              |              |                                 |                         |           |           |                          |            |
| von               | bis          | Dauer        | Arbeitspaket                    |                         | 1         | Bemerkung |                          |            |
| •                 | Dienstag     | , 07.07.2009 | 3                               |                         |           |           |                          |            |
| $\Sigma^{0:00 h}$ |              | 0:00 h       |                                 |                         |           |           |                          |            |
| *                 | -            | = 8          | h 4-1 Projektlei                | tung - 4 Einführung Pro | jectile 💌 |           |                          |            |

Um auf ein beliebiges Datum zu wechseln kann der Kalender direkt verwendet werden. Ein Klick auf den Tag ...

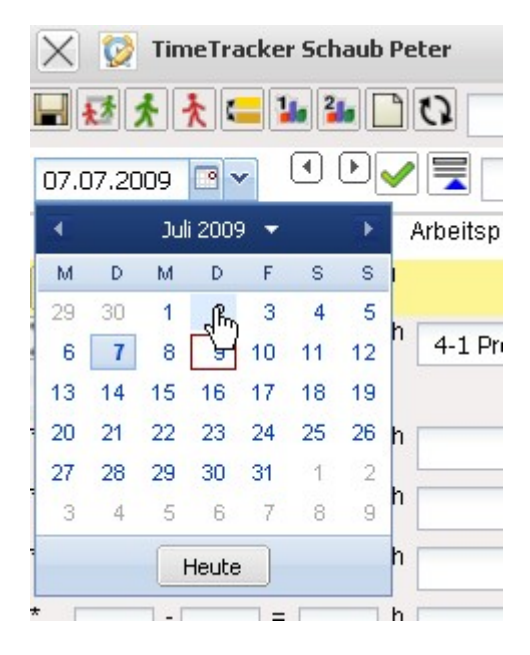

... ändert das Erfassungsdatum.

Anmerkung: Es kann in der Regel nicht beliebig weit nacherfasst werden. In der Konfiguration des

TimeTrackers kann die Rückerfassungsgrenze und weitere Erfassungsregeln definiert werden. Darüber hinaus kann die Zeiterfassung manuell oder mit Hilfe der Workflow-Engine gesetzt werden.

## Abwesenheiten erfassen

Neben den Projekt- und Arbeitszeiten können im TimeTracker auch Abwesenheiten (Urlaub, Krankheit, Mutterschutz, Militärdienst, ...) erfasst werden.

Im Beispiel sind acht Stunden Urlaub ...

| 🗙 🔯 TimeTracke             | er Schaub Peter          |                   |                |
|----------------------------|--------------------------|-------------------|----------------|
| <b>₩</b> ≵≵ <b>≿</b> ⊂     | 1 2 1 1 C                | TimeTracker autom | atisch starten |
| 02.07.2009 💌 🗸             |                          | × Q ×             | ▼ Q            |
| von bis                    | Dauer Arbeitspaket       | 🧮 Kostenträger    | Bemerkung      |
| Donnersta                  | g, 02.07.2009            |                   |                |
| ▲ 08:00 - 16:00 -          | 8:00 <sup>h</sup> Urlaub | ×                 |                |
| <b>∑</b> <sup>8:00 h</sup> | 0:00 h                   |                   |                |

... für den 02.07.2009 nacherfasst worden.

## Fertigstellungsgrad und Restaufwand

Hinter der Spalte Ist-Zeit gibt es noch zwei weitere Spalten: Fertigstellung und Restdauer. In der Spalte Fertigstellung kann man den Prozentwert eingeben, zu dem das Arbeitspaket inhaltlich fertiggestellt ist. In der Spalte Rest kann alternativ der Restaufwand für diese Aufgaben in Stunden geschätzt werden. Last update: 2019/10/25 handbuch:kapitel\_4:4.08.1\_timetracker https://infodesire.net/dokuwiki/doku.php?id=handbuch:kapitel\_4:4.08.1\_timetracker&rev=1299494798 14:09

| 11.05           |                   |              |              |                 |            |         |        |              |                   |
|-----------------|-------------------|--------------|--------------|-----------------|------------|---------|--------|--------------|-------------------|
| X 🔯 1           | [imeTracl         | ker Schaut   | Peter        |                 |            |         |        |              |                   |
| <b>₩</b> ₹      | ★ 😑               | 14 24 [      | 0            |                 |            |         | ~      | Time         | Fracker automatis |
| 02.07.200       | 9 🖪 🗸             |              | < 🗐 📃        | ~               |            |         |        | • @          | ~                 |
| von             | bis               | Dauer        | Arbeitspaket |                 |            |         |        | Kostenträ    | ger               |
|                 | Donnerst          | ag, 02.07.2  | 2009         |                 |            |         |        |              |                   |
| × 08:00         | - 16:00           | = 8:00       | h<br>Urlaub  |                 |            |         | ~      |              |                   |
| <b>∑</b> 8:00 h |                   | 0:00 h       |              |                 |            |         |        |              |                   |
| *               | -                 | =            | h            |                 |            |         | ~      |              |                   |
| *               |                   | =            | h            |                 |            |         |        |              |                   |
| *               |                   | _            |              |                 |            |         |        |              |                   |
|                 |                   | -            | n            |                 |            |         | ~      |              |                   |
| *               | -                 | =            | h            |                 |            |         | ~      |              |                   |
| ÐÐ              |                   |              |              |                 |            |         |        |              |                   |
| 0               | Arbeits           | paket        |              | ⇔               |            |         | ⊜ Ist- | ⇔            | Rest              |
| Nummer          |                   |              |              | Auftraggebe     | Fälligkeit | Aufwand | Zeit   | Fertigstellu | ing               |
| 4.1-1           | Konzep            | itgespräch   | ePlanung     | CONSULT<br>GmbH | 15.07.2009 | 16,00 h | 3,02 h | 25 %         | h                 |
| 3-1             | / Projek          | tleitung     | Entwicklung  | CONSULT<br>GmbH | 17.07.2009 | 16,00 h | 4,52 h | %            | 16 h              |
| 3-1             | / Projekt         | tleitung     | Entwicklung  | CONSULT<br>GmbH | 17.07.2009 | 16,00 h | 0,00 h | %            | h                 |
| 4.1-2           | Pflichte          | enheft<br>en | Planung      | CONSULT<br>GmbH | 28.07.2009 | 12,00 h | 1,00 h | %            | h                 |
| 3.1-1           | / Spezifi         | kation       | Konzeption   | CONSULT<br>GmbH | 03.09.2009 | 80,00 h | 2,00 h | %            | h                 |
| 2-1             | Interne<br>Organi | sation       | Entwicklung  | CONSULT<br>GmbH | 10.09.2009 | 8,00 h  | 5,00 h | %            | <u>j</u> h        |

Nach dem Abspeichern der Werte für die Schätzungen, wird entweder die verbleibende Restdauer oder der Fertigstellungsgrad vom System automatisch errechnet und eingetragen. Im Beispiel ist für die erste Aufgabe ein Fertigstellungsgrad von 25% geschätzt worden. Bei einer aktuellen Ist-Zeit von 3,02h entsprechen 25% einer geschätzten Plandauer von 12,08h ⇒ Restaufwand = 9,05h.

. . . . . . . . . . . .

| ⊜<br>Nummer      | Arbeitspaket               | Projekt                  | ⊖<br>Auftraggeber | €<br>Fälligkeit | ⊜ Plan-<br>Aufwand | ⊜ Ist-<br>Zeit | ⊜<br>Fertigs | tellung | Rest |   |
|------------------|----------------------------|--------------------------|-------------------|-----------------|--------------------|----------------|--------------|---------|------|---|
| <b>4</b> .1-1    | Konzeptgespräche           | Planung                  | CONSULT<br>GmbH   | 15.07.2009      | 16,00 h            | 3,02 h         | 25           | %       | 9,05 | h |
| O <sup>3-1</sup> | ✓ Projektleitung           | Entwicklung              | CONSULT<br>GmbH   | 17.07.2009      | 16,00 h            | 4,52 h         | 22,01        | %       | 16   | h |
| · 3-1            | Projektleitung             | Entwicklung              | CONSULT<br>GmbH   | 17.07.2009      | 16,00 h            | 0,00 h         |              | %       |      | h |
| <b>4</b> .1-2    | Pflichtenheft<br>erstellen | Planung                  | CONSULT<br>GmbH   | 28.07.2009      | 12,00 h            | 1,00 h         |              | %       |      | h |
| O 3.1-1          | Spezifikation              | Konzeption               | CONSULT<br>GmbH   | 03.09.2009      | 180,00 h           | 2,00 h         |              | %       |      | h |
| O 2-1            | Organisation               | Entwicklung              | CONSULT<br>GmbH   | 10.09.2009      | 18,00 h            | 5,00 h         | 83,33        | %       | 1    | h |
| <b>4</b> -1      | Projektleitung             | Einführung<br>Projectile | CONSULT<br>GmbH   | 14.10.2009      | 24,00 h            | 10,00 h        |              | %       |      | h |

Bei der zweiten Aufgabe ist bei der Ist-Zeit von 4,52h ein Restaufwand von 16h geschätzt worden. Die Aufgabe wird (nach dieser Schätzung) also 4,52h + 16h = 20,52h dauern und das macht bei der aktuellen Ist-Zeit einen Fertigstellungsgrad von 22,01%.

Anmerkung: Dieser lineare Zusammenhang zwischen Fertigstellungsgrad und Restaufwand geht von der Vereinfachung aus, dass die erste Hälfte genauso lange dauert wie die zweite Hälfte. Der Administrator kann im Administrationsmenü diesen linearen Zusammenhang auch unterbinden.

In der ToDo-Liste können die Arbeitspakete auch abgeschlossen werden. Diese Rückmeldung ist wichtig für das Auswertungssystem (Statusinformation) und hält die ToDo-Liste übersichtlich. Ein Arbeitspaket wird abgeschlossen, wenn der Benutzer mit der Maus auf das grüne Häkchen klickt und den Dialog bestätigt.

| ⇔             | Arbeitspaket            | Projekt                                  | ⇔               | 0          | \ominus Plan- | ⊜ Ist-  | ⇔              | Rest |   |
|---------------|-------------------------|------------------------------------------|-----------------|------------|---------------|---------|----------------|------|---|
| Nummer        |                         |                                          | Auftraggeber    | Fälligkeit | Aufwand       | Zeit    | Fertigstellung | J    |   |
| <b>4</b> .1-1 | Konzeptgespräche        | Planung                                  | CONSULT<br>GmbH | 15.07.2009 | 16,00 h       | 3,02 h  | 25 %           | 9,05 | h |
| O 3-1         | Projektleitung          | Entwicklung                              | CONSULT<br>GmbH | 17.07.2009 | 16,00 h       | 4,52 h  | 22,01 %        | 16   | h |
| O 3-1         | Projektleitung          | Entwicklung                              | CONSULT<br>GmbH | 17.07.2009 | 16,00 h       | 0,00 h  | %              |      | h |
| <b>4</b> .1-2 | Pflichtenheft erstellen | Planung                                  | CONSULT<br>GmbH | 28.07.2009 | 12,00 h       | 1,00 h  | %              |      | h |
| 3.1-1         | Spezifikation           | Konzeption                               | CONSULT<br>GmbH | 03.09.2009 | 80,00 h       | 2,00 h  | %              |      | h |
| <b>2</b> -1   | Interne<br>Organisation | Entwicklung                              | CONSULT<br>GmbH | 10.09.2009 | 8,00 h        | 5,00 h  | 83,33 %        | 1    | h |
| <b>4</b> -1   | Arbeitspaket abschließe | e <mark>n 2-1</mark> hrung<br>Projectile | CONSULT<br>GmbH | 14.10.2009 | 24,00 h       | 10,00 h | %              |      | h |

Nach dem Abschließen eines Arbeitspaketes ...

| i | Soll das folgende Arbeitspaket abgeschlossen werden? 2-1 Interne<br>Organisation |  |
|---|----------------------------------------------------------------------------------|--|
|   |                                                                                  |  |

... ist die Aufgabe schreibgeschützt, der Fertigstellungsgrad wird auf 100% gesetzt und am nächsten Tag wird das Arbeitspaket aus der ToDo-Liste vom System entfernt.

| ⊜<br>Nummei      | Arbeitspaket             | Projekt     | ⊖<br>Auftraggeber | 🔶<br>Fälligkeit | ⊜ Plan-<br>Aufwand | ⊜ Ist-<br>Zeit | ⊖<br>Fertigst | ellung | Rest |   |
|------------------|--------------------------|-------------|-------------------|-----------------|--------------------|----------------|---------------|--------|------|---|
| <b>4</b> .1-1    | Konzeptgespräche         | Planung     | CONSULT<br>GmbH   | 15.07.2009      | 16,00 h            | 3,02 h         | 25            | %      | 9,05 | h |
| O 3-1            | Projektleitung           | Entwicklung | CONSULT<br>GmbH   | 17.07.2009      | 16,00 h            | 4,52 h         | 22,01         | %      | 16   | h |
| O 3-1            | Projektleitung           | Entwicklung | CONSULT<br>GmbH   | 17.07.2009      | 16,00 h            | 0,00 h         |               | %      |      | h |
| <b>(1)</b> 4.1-2 | Pflichtenheft erstellen  | Planung     | CONSULT<br>GmbH   | 28.07.2009      | 12,00 h            | 1,00 h         |               | %      |      | h |
| O 3.1-1          | Spezifikation            | Konzeption  | CONSULT<br>GmbH   | 03.09.2009      | 80,00 h            | 2,00 h         |               | %      |      | h |
| 2-1              | Minterne<br>Organisation | Entwicklung | CONSULT<br>GmbH   | 10.09.2009      | 8,00 h             | 5,00 h         | 100%          |        | Oh   |   |

Das Arbeitspaket kann von Benutzern mit entsprechender Berechtigung wieder geöffnet werden (Ist-

Ende im Arbeitspaket leeren).

Aus der ToDo-Liste kann (bei entsprechender Berechtigung) auch auf die Arbeitspakete oder Projekte verlinkt werden ...

| ⊖<br>Nummer  | Arbeitspaket               | Projekt     | ⊖<br>Auftraggeber | ≑<br>Fälligkeit | ⊖ Plan-<br>Aufwand | ⊜ Ist-<br>Zeit | ⊖<br>Fertigstellung | Rest<br>J |   |
|--------------|----------------------------|-------------|-------------------|-----------------|--------------------|----------------|---------------------|-----------|---|
| <b>4.1-1</b> | Konzeptgespräche           | Planung     | CONSULT<br>GmbH   | 15.07.2009      | 16,00 h            | 3,02 h         | 25 %                | 9,05      | h |
| 3-1          | ✓ Projektleitung           | Entwicklung | CONSULT<br>GmbH   | 17.07.2009      | 16,00 h            | 4,52 h         | 22,01 %             | 16        | h |
| O 3-1        | ✓ Projektleitung           | Entwicklung | CONSULT<br>GmbH   | 17.07.2009      | 16,00 h            | 0,00 h         | %                   |           | h |
| 4.1-2        | Pflichtenheft<br>erstellen | Planung     | CONSULT<br>GmbH   | 28.07.2009      | 12,00 h            | 1,00 h         | %                   |           | h |
| 3.1-1        | Spezifikation              | Konzeption  | CONSULT<br>GmbH   | 03.09.2009      | 80,00 h            | 2,00 h         | %                   |           | h |
| _            | A A                        |             |                   |                 |                    |                |                     |           |   |

... um beispielsweise Arbeitsanweisungen oder Informationen zur Aufgabe einzusehen.

## Arbeitszeiten erfassen

Im TimeTracker können auch Arbeitszeiten (beispielsweise für die Verwaltung von Gleitzeitständen) verwaltet werden. Im folgenden Beispiel werden zunächst 7:00h Projektzeiten auf die Aufgabe Projektleitung und Konzeptgespräche erfasst. Anschließend wird von 8:30 bis 17:30 Arbeitszeit ("Kommen und Gehen") und eine Pause zwischen 13:30 und 14:15 Uhr definiert.

| $\times$                           | TimeTracker Schaub Peter                          |                                 |     |
|------------------------------------|---------------------------------------------------|---------------------------------|-----|
|                                    | Bitte bestätigen Sie das überschreiben            |                                 |     |
| H                                  | Yes<br>Zeiteintrag 13:30-14:15 wird überschrieben |                                 |     |
| <b>₩</b> ₹2 1                      | k 🗼 💶 💶 🖸 🖸                                       | TimeTracker automatisch starten |     |
| 30.06.200                          |                                                   | × Q ×                           | ▼ Q |
| von                                | bis Dauer Arbeitspaket                            | Bemerkung                       |     |
|                                    | Dienstag, 30.06.2009                              |                                 |     |
| $\mathbf{\Sigma}^{0:00\mathrm{h}}$ | 0:00 h                                            |                                 |     |
| *                                  | = 7 h 4.1-2 Pflichtenheft erstellen               | - 4.1 Planung                   |     |
| * 0830                             | 1730 = h Kommen und Gehen                         | ×                               |     |
| * 1330                             | - 1415 = h Pause                                  | ×                               |     |

Nach Bestätigung der Warnung ...

| 🗙 🔯 TimeTracker Schaul                       | Peter                                         |                                 |            |
|----------------------------------------------|-----------------------------------------------|---------------------------------|------------|
| 🖬 💀 🖈 🐂 🏜 🏜                                  | 0                                             | TimeTracker automatisch starten |            |
| 30.06.2009                                   |                                               | × Q ×                           | <b>v</b> Q |
| von bis Dauer                                | Arbeitspaket                                  | Bemerkung                       |            |
| Dienstag, 30.06.200                          | 19                                            |                                 |            |
| × 08:00 <sup>-</sup> 13:30 <sup>=</sup> 5:30 | h 4.1-2 Pflichtenheft erstellen - 4.1 Planung |                                 |            |
| × 08:30 <sup>-</sup> 13:30 <sup>=</sup> 5:00 | h Kommen und Gehen                            | ×                               |            |
| X 13:30 14:15 0:45                           | h Pause                                       | ×                               |            |
| × 14:15 17:30 = 3:15                         | h Kommen und Gehen                            |                                 |            |
| × 14:15 15:00 = 0:45                         | h 4.1-2 Pflichtenheft erstellen - 4.1 Planung |                                 |            |
| ∑8:15h 6:15h                                 |                                               |                                 |            |

... vervollständigt das System wieder das TimeSheet. Aus den 7:00h Projektzeit sind 6:15h geworden, da der Benutzer eine Pause von 13:30 bis 14:15 definiert hat. Die Arbeitszeit beträgt 8:15h.

## Auswertungen

### Zeitnachweise

Im TimeTracker kann jeder Mitarbeiter für sich selbst und einen frei definierbaren Zeitraum Auswertungen erzeugen. Im Beispiel werden die Zeitnachweise aufgerufen, ...

| 🔀 🔯 TimeTracker Schaub Peter |                                                     |   |
|------------------------------|-----------------------------------------------------|---|
|                              | <ul> <li>TimeTracker automatisch starten</li> </ul> |   |
| 30.06.2009 V                 | <ul><li>▼ Q</li><li>▼</li></ul>                     | 9 |

... der Betrachtungszeitraum eingeschränkt und ggf. das Ausgabeformat ausgewählt ...

| 🗙 📄 Mitarbeiterauswertung 1 Mitarbeiterausw | vertung           |          |
|---------------------------------------------|-------------------|----------|
| Auswertungszeitraum                         | Aktueller Monat 👻 |          |
| Start                                       | 01.07.2009 💌 🕶    |          |
| Ende                                        | 31.07.2009        |          |
| Display                                     | <b>~</b>          |          |
|                                             |                   | ^        |
|                                             |                   |          |
|                                             | ABC CSV           |          |
|                                             |                   |          |
|                                             | PDF 0-            |          |
|                                             | RTF (1)           | <b>~</b> |

... und die Auswertung generiert.

### 🗙 🗋 Dateien

### Zeitnachweise

| Arbeitspaket                  | Projekt                 | Mitarbeiter  | Tätigkeit            | lst [h] | Ist-Beginn | lst-Ende   |
|-------------------------------|-------------------------|--------------|----------------------|---------|------------|------------|
| 2-1 Interne Organisation      | 2 Entwicklung           | Schaub Peter | Allgemeine Tätigkeit | 5,00    | 01.07.2009 | 01.07.2009 |
|                               | 2 Entwicklung           |              |                      | 5,00    |            |            |
| 3-1 Projektleitung            | 3 Entwicklung           | Schaub Peter | Projektleitung       | 4,52    | 08.07.2009 | 09.07.2009 |
|                               | 3 Entwicklung           |              |                      | 4,52    |            |            |
| 3.1-1 Spezifikation           | 3.1 Konzeption          | Schaub Peter | Analyse              | 2,00    | 01.07.2009 | 01.07.2009 |
|                               | 3.1 Konzeption          |              |                      | 2,00    |            |            |
| 4-1 Projektleitung            | 4 Einführung Projectile | Schaub Peter | Projektleitung       | 10,00   | 07.07.2009 | 09.07.2009 |
|                               | 4 Einführung Projectile |              |                      | 10,00   | a la       |            |
| 4.1-1 Konzeptgespräche        | 4.1 Planung             | Schaub Peter | Beratung             | 3,02    | 08.07.2009 | 09.07.2009 |
| 4.1-2 Pflichtenheft erstellen | 4.1 Planung             | Schaub Peter | Analyse              | 1,00    | 08.07.2009 | 08.07.2009 |
|                               | 4.1 Planung             |              |                      | 4,02    |            |            |
|                               | Summe                   |              |                      | 25,53   |            |            |

### Einzelnachweise

| Datum      | Dauer | Projekt                 | Arbeitspaket                  | Tätigkeit            | Mitarbeiter  | Bernerkung                        |
|------------|-------|-------------------------|-------------------------------|----------------------|--------------|-----------------------------------|
| 01.07.2009 | 5,00  | 2 Entwicklung           | 2-1 Interne Organisation      | Allgemeine Tätigkeit | Schaub Peter |                                   |
| 01.07.2009 | 2,00  | 3.1 Konzeption          | 3.1-1 Spezifikation           | Analyse              | Schaub Peter |                                   |
| 07.07.2009 | 8,00  | 4 Einführung Projectile | 4-1 Projektleitung            | Projektleitung       | Schaub Peter |                                   |
| 08.07.2009 | 3,50  | 3 Entwicklung           | 3-1 Projektleitung            | Projektleitung       | Schaub Peter | Projektplanung abstimmen          |
| 08.07.2009 | 3,00  | 4.1 Planung             | 4.1-1 Konzeptgespräche        | Beratung             | Schaub Peter | Konzeption Exchange-Schnittstelle |
| 08.07.2009 | 1,00  | 4.1 Planung             | 4.1-2 Pflichtenheft erstellen | Analyse              | Schaub Peter | Anpassung                         |
| 09.07.2009 | 1,02  | 3 Entwicklung           | 3-1 Projektleitung            | Projektleitung       | Schaub Peter | Entwicklung neues Modul           |
| N9 N7 2009 | 2.00  | 4 Einführung Projectile | 4-1 Proiektleitung            | Proiektleitung       | Schauh Peter | Olanung für Einführung Gonsult    |

Diese Auswertung liefert eine Übersicht über die Projektleistungen der Mitarbeiter und die Auflistung der einzelnen Tätigkeiten mit den Bemerkungen aus der Zeiterfassung.

### Stundenzettel

Das nächste Beispiel zeigt die Auswertung "Stundenzettel".

| X 💱 TimeTracker Schaub Peter   |                                 |            |
|--------------------------------|---------------------------------|------------|
|                                | TimeTracker automatisch starten |            |
| 30.06.2009 3 V Stundenzettel V | <ul> <li>Q</li> </ul>           | <b>~</b> Q |

Diese Auswertung liefert eine Übersicht über die Projektleistungen und Arbeitszeiten der Mitarbeiter im ausgewählten Zeitintervall. Die Projektleistungen basieren auf den Erfassungsdaten im TimeTracker für die Arbeitspakete der Mitarbeiter.

#### Stundenzettel

#### Schaub, Peter Personalnummer

| Datum<br>Gesamt | Wochentag<br>Gesamt | Zeiten<br>Gesamt | Arbeitspaket/Abwesenheit<br>Gesamt | Arbeitspaket<br>Gesamt        | Plan-Arbeitszeit[h]<br>Gesamt | lst-Arbeitszeit[h]<br>Gesamt | Differenz[h]<br>Gesamt | Bernerkung<br>Gesamt              |
|-----------------|---------------------|------------------|------------------------------------|-------------------------------|-------------------------------|------------------------------|------------------------|-----------------------------------|
| 01.07.2009      | Mi.                 | 08:00-13:00      | 2 - Interne Organisation           | 2-1 Interne Organisation      |                               | 5,00                         |                        |                                   |
|                 |                     | 13:00-15:00      | 3 - Spezifikation                  | 3.1-1 Spezifikation           |                               | 2,00                         |                        |                                   |
|                 |                     |                  |                                    |                               | 8,00                          | 7,00                         | -1,00                  |                                   |
| 02.07.2009      | Do.                 | 08:00-16:00      | Urlaub                             |                               |                               | 8,00                         |                        |                                   |
|                 |                     |                  |                                    |                               | 8,00                          | 8,00                         | 0,00                   |                                   |
| 03.07.2009      | Fr.                 |                  |                                    |                               | 8,00                          | 0,00                         | -8,00                  |                                   |
| 04.07.2009      | Sa.                 |                  |                                    |                               | 0,00                          | 0,00                         | 0,00                   |                                   |
| 05.07.2009      | So.                 |                  |                                    |                               | 0,00                          | 0,00                         | 0,00                   |                                   |
| 06.07.2009      | Mo.                 | 08:00-16:00      | Urlaub                             |                               |                               | 8,00                         |                        |                                   |
|                 |                     |                  |                                    |                               | 8,00                          | 8,00                         | 0,00                   |                                   |
| 07.07.2009      | Di.                 | 08:00-16:00      | 4 - Projektleitung                 | 4-1 Projektleitung            |                               | 8,00                         |                        |                                   |
|                 |                     |                  |                                    |                               | 8,00                          | 8,00                         | 0,00                   |                                   |
| 08.07.2009      | Mi.                 | 09:00-12:30      | 3 - Projektleitung                 | 3-1 Projektleitung            |                               | 3,50                         |                        | Projektplanung abstimmen          |
|                 |                     | 14:00-17:00      | 4 - Konzeptgespräche               | 4.1-1 Konzeptgespräche        |                               | 3,00                         |                        | Konzeption Exchange-Schnittstelle |
|                 |                     | 17:00-18:00      | 4 - Pflichtenheft erstellen        | 4.1-2 Pflichtenheft erstellen |                               | 1,00                         |                        | Anpassung                         |
|                 |                     |                  |                                    | Contraction (1990)            | 8,00                          | 7,50                         | -0,50                  |                                   |
| 09.07.2009      | Do.                 | 08:00-10:00      | 4 - Projektleitung                 | 4-1 Projektleitung            |                               | 2,00                         |                        | Olanung für Einführung Consult    |
|                 |                     | 10:27-10:28      | 4 - Konzeptgespräche               | 4.1-1 Konzeptgespräche        |                               | 0,02                         |                        | Planung grundlegendes Konzept     |
|                 |                     | 10:28-11:29      | 3 - Projektleitung                 | 3-1 Projektleitung            |                               | 1,02                         |                        | Entwicklung neues Modul           |
|                 |                     |                  |                                    |                               | 8,00                          | 3,03                         | -4,97                  |                                   |
| 10.07.2009      | Fr.                 |                  |                                    |                               | 8,00                          | 0,00                         | -8,00                  |                                   |
| Summe           |                     |                  |                                    |                               | 64,00                         | 41,53                        | -22,47                 |                                   |

| <b>Auswertung für Zeitperiode:</b>                                                                         | 01.07.2009 - 10.07.2009  |
|----------------------------------------------------------------------------------------------------|--------------------------|
| Soll-Stunden                                                                                               | 64,00                    |
| Ist-Stunden                                                                                                | 41,53                    |
| Saldo                                                                                                    | -22,47                   |
| Urlaub                                                                                                    | 16,00 (h)<br>2,00 Tag(e) |
| Krankheitstage                                                                                             | 0,00 (h)<br>0,00 Tag(e)  |
| Auswertung zum Stichtag Auswertungsbeginn:                                                                 | 01.07.2009               |
| Gleitzeitsaldo (alt):                                                                                      | Kein Vertrag             |
| Resturlaub (alt):                                                                                          | Kein Vertrag             |
| Auswertung zum Stichtag Auswertungsende:                                                                   | 08.07.2009               |
| Gleitzeitsaldo (neu):                                                                                      | Kein Vertrag             |
| Resturlaub (neu):                                                                                          | Kein Vertrag             |
| Aktuelle Werte zum Zeitpunkt dieser Auswertung:<br>Summe ausbezahlte Zeit<br>Aktuelle Rückerfassungsgrenze | 09.07.2009<br>0,00       |

### Summe Arbeitspakete

| Projekt                 | Arbeitspaket                  | Dauer (h) |
|-------------------------|-------------------------------|-----------|
| 3 Entwicklung           | 3-1 Projektleitung            | 4,52      |
| 3.1 Konzeption          | 3.1-1 Spezifikation           | 2,00      |
| 4.1 Planung             | 4.1-1 Konzeptgespräche        | 3,02      |
| 4 Einführung Projectile | 4-1 Projektleitung            | 10,00     |
| 2 Entwicklung           | 2-1 Interne Organisation      | 5,00      |
| 4.1 Planung             | 4.1-2 Pflichtenheft erstellen | 1,00      |
|                         |                               | 25,53     |

Anmerkung: Die im TimeTracker hinterlegten Auswertungen sind vom Administrator konfigurierbar.

From: https://infodesire.net/dokuwiki/ - **Projectile-Online-Handbuch** 

Permanent link: https://infodesire.net/dokuwiki/doku.php?id=handbuch:kapitel\_4:4.08.1\_timetracker&rev=1299494798

Last update: 2019/10/25 14:09